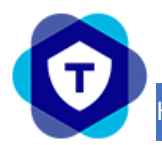

# Specificaties Kiezer Overzicht Aansluitschema Installateurs portaal Overzicht Programmeren App gebruikers aanmaken App

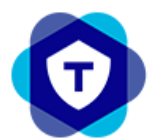

#### Specificaties

- Dual-SIM elke SIM is multi roaming
- Klaar voor 5G
- 10 minuten polling van de verbinding
- Online 24/7 apparaat management en real time status
- Betrouwbare doormelding naar bijna elke meldkamer via SIA of Contact ID
- Wordt ondersteund door elke paneel via dial capture of de digitale ingangen
- EN54-21 gekeurd
- 4 ingangen & 2 uitgangen vrij programmeerbaar
- Voeding 12 tot 29 volt DC
- Stroom verbruik standby 50mA en maximale piek 200mA
- Afmetingen 63x90x32 mm
- Gewicht 73g zonder antenne
- Kleur rood

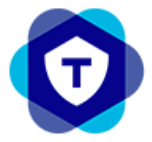

HANDLEIDING M2M BRANDKIEZER

#### Kiezer

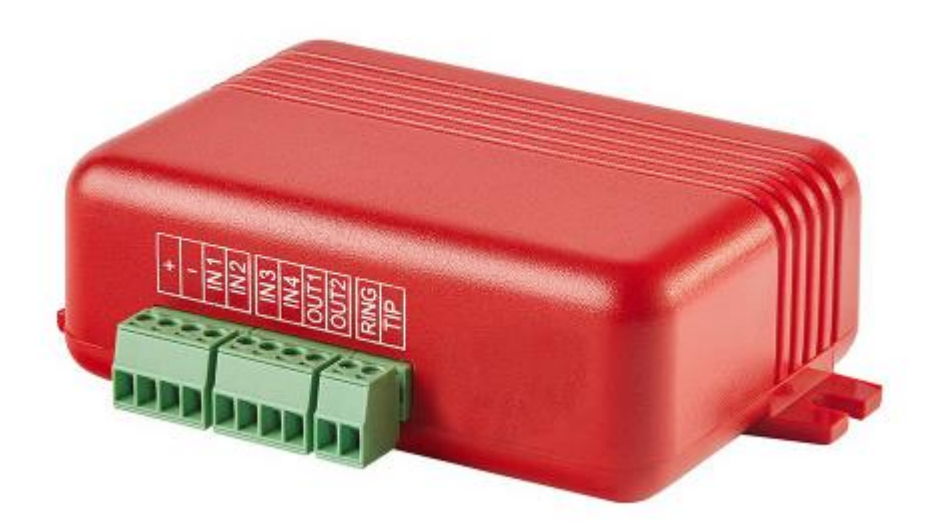

- + Voeding positief
- Voeding negatief
- IN 1 Brand storing
- IN 2 Brand alarm
- IN 3 Brand supervisie
- IN 4 Sprinkler actief
- OUT 1 Open collector uitgang 300mA
- OUT 2 Open collector uitgang 300mA
- RING PSTN aansluiting voor dial capture vanuit de centrale Niet aansluiten op de vaste telefoon lijn !!!!
- TIP PSTN aansluiting voor dial capture vanuit de centrale Niet aansluiten op de vaste telefoon lijn !!!!

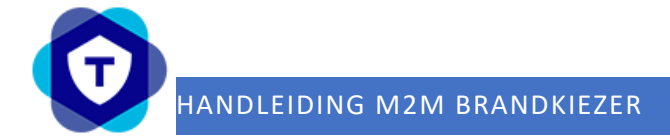

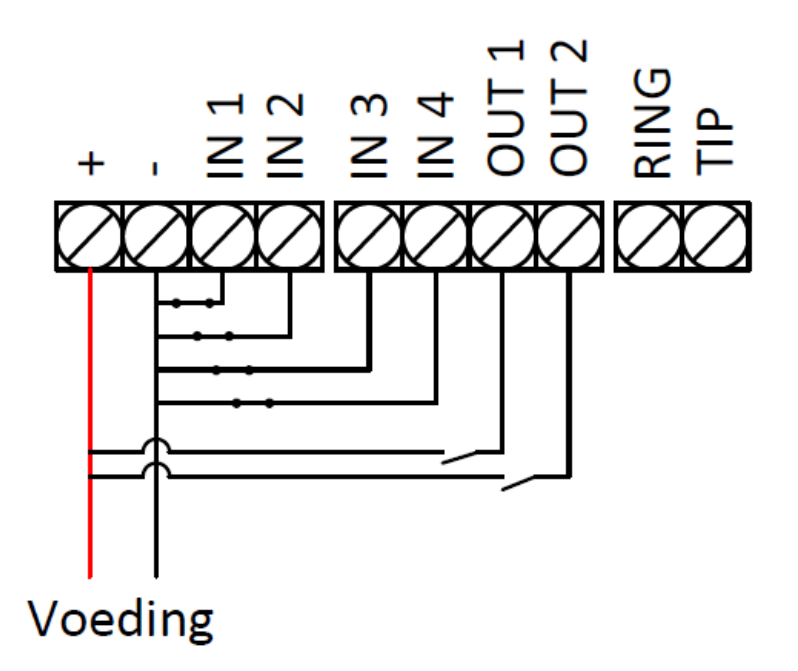

Standaard zijn de ingangen ingesteld als normaal gesloten contacten.

Dus wanneer deze gesloten zijn is de kiezer in rust en bij een onderbreking van de – wordt er een alarm gecreëerd.

De uitgangen staan standaard op een puls van 1000 ms en deze kunnen maximaal 300 mA schakelen.

Alle instellingen kunnen gewijzigd worden in het de installateurs portaal

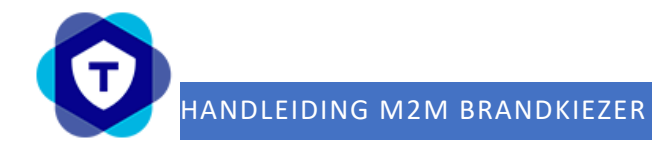

## Installateurs portaal

Dit is de URL voor de installateurs portaal. Log hier in met de verkregen inloggegevens

https://admin.m2mservices.com/Admin/Login.aspx?ReturnUrl=%2fAdmin%2fWEBClientAdmin%2fClientAd minDevices.aspx

Dubbel klik op het IMEI nummer van de kiezer welke je wilt monitoren/programmeren.

| Settings Events                                                                   |                                                    |            |            |                  |                                                              |                                                                     | 🍘 Auto Sync 🛛 🙋 Reload 🔀 Cl        | ose |
|-----------------------------------------------------------------------------------|----------------------------------------------------|------------|------------|------------------|--------------------------------------------------------------|---------------------------------------------------------------------|------------------------------------|-----|
| 29<br>KPN Tele 13,86V                                                             | о <i>ъ</i> оъ<br>IN1 IN2                           | о`⊳<br>IN3 | o`b<br>IN4 | ↔<br>OUT1        | ↔<br>0UT2                                                    | ⇒1                                                                  |                                    |     |
| Device Details     Account Name:     Device Label:     Serial No:     Prepayment: | 201<br>201<br>2012000<br>None                      |            |            | I<br>V<br>L<br>S | MEI:<br>/ersion:<br>.ast Comm:<br>Sync State:                | 860<br>9.1.126<br>23-6-2023 09:20:42<br>Confirm: 23-6-2023 08:51:03 | Advanced Actions Advanced Settings | - 2 |
| Reporting set     Account No:     Part. Nos:     Dealer:     Dial capture:        | tings:<br>9990<br>9990<br>None<br>Auto(CID/SIA/FF) |            |            | F                | Report to:                                                   | <u>TOP Security B.V.</u>                                            |                                    | > 3 |
| SIM Settings:<br>Slot 1 - Primary<br>In Use:<br>MSIS:<br>ICCID:<br>APN:<br>Mode:  | YES<br>89-<br>89-<br>m2m.tele2.com<br>AUTO         | 2          |            |                  | ot 2 - Backup<br>In Use:<br>4515:<br>4CCID:<br>APN:<br>4ode: | SIM<br>NO<br>89<br>89<br>89<br>mbb-world.com<br>AUTO                | Settings                           | >4  |
| <ul> <li>End User Account</li> <li>Users:</li> </ul>                              | ounts:<br>Brand kiezer, Suppo                      | ort        |            | N                | lotifications:                                               | 2 Allowed: Push, Email                                              | A End User Accounts                | - 5 |
|                                                                                   |                                                    |            |            |                  |                                                              |                                                                     |                                    |     |

- 1: Status van het apparaat en ingangen
- 2: Apparaat details
- 3: Meldkamer gegevens
- 4: Simkaart gegevens en status
- 5: Eindgebruiker app instellingen

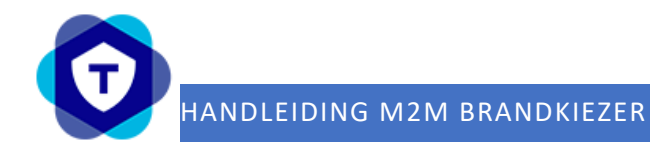

| Device                                                  |                                                       |                |               |                                            |                      |   |         |         |              |            |                          |
|---------------------------------------------------------|-------------------------------------------------------|----------------|---------------|--------------------------------------------|----------------------|---|---------|---------|--------------|------------|--------------------------|
| Online Settings<br>Enable Online Settings: 😨            | Default SIM<br>GSM: 894<br>ICC: 894<br>PIN1:<br>PIN2: | PUK1:<br>PUK2: |               | Paran<br>SN:<br>IMEI:<br>Versio<br>Abiliti | 201<br>860<br>9.1.12 | 6 |         |         |              |            |                          |
| Settings<br>Redirection<br>Protocol: Contact ID (ACCT 1 | 8 0XYZ GG C 💌                                         | СОМ            | l             |                                            |                      |   |         |         |              | Connection |                          |
| Redirect: MLR2(All), DC09(Al                            | )                                                     | Even           | ts: Auto(CID/ | SIA/FF)                                    | ~                    |   |         |         |              | Op1:       | (QXYZGGCCC)              |
|                                                         |                                                       | Baud           | : 4800        | Mode:                                      | 8n1 ¥                |   |         |         |              | Op2:       | (QXYZGGCCC)              |
| Alarm                                                   |                                                       | Batte          | rv            |                                            |                      |   | Main Po | ver —   |              | connect    |                          |
| Acc No: 9990                                            | From Danel                                            | Mode           | Voltage       | ~                                          |                      |   | Mode:   | Voltage | ×            | ERR:       | 135099999 (QXYZGGCCC)    |
| Part. 1-4: 9990                                         |                                                       | Low:           |               | (c)                                        | XYZGGCCC             | ) | Low:    | Tonag   | (QXYZGGCCC)  | OK:        | 335099999 🖉 (QXYZGGCCC)  |
| Tect:                                                   | VZGGCCC)                                              | ОК:            |               | 0                                          | XYZGGCCC             |   | OK:     |         | QXYZGGCCC)   | DTMF Di    | al                       |
| Test Intl: 0 Sec                                        |                                                       | Delay          | r: 60         | Se                                         | ec.                  |   | Delay:  | 60      | Sec.         | ERR:       | 1352999999 🖉 (QXYZGGCCC) |
|                                                         |                                                       | Three          | sh: 0         | v                                          |                      |   | Thresh: | 0       | V            | OK:        | 3352999999 🖉 (QXYZGGCCC) |
| Pins                                                    |                                                       |                |               |                                            |                      |   |         |         |              | SMS Bac    | kup Mode                 |
| Made                                                    | 1412                                                  | 110            | 714           |                                            | LATCHE               |   | 01172   |         |              | Enable:    |                          |
| Mode: INI                                               | 1N2                                                   | 1N3            | 1114          | · · · · ·                                  | LAICHI               | 2 | 0012    |         | (0))766000)  | Start      | (QXYZGGCCC)              |
| N.O. (NO GRD): 13/399999                                | 111099999                                             | 111399999      | 120099        | aaa 🔊                                      | ļ                    | 2 | ļ       |         | (0)//200000) | Event:     |                          |
| N.C. (Gnd): 337399999                                   | 311099999                                             | 311399999      | 320099        | 999 🕗                                      |                      | 2 |         | 2       | (QX1200000)  | Delay:     | Sec.                     |
| SMS:                                                    |                                                       |                |               |                                            |                      |   |         |         |              | Cycle:     | Min.                     |
| N.O. (No Gnd):                                          |                                                       |                |               | d                                          |                      |   |         |         | (QXYZGGCCC)  |            |                          |
| N.C. (Gnd):                                             |                                                       | 2              |               | J                                          |                      | 2 |         | Ø       | (QXYZGGCCC)  | SMSs:      | Per Cycle                |
|                                                         |                                                       |                |               |                                            |                      |   |         |         |              |            |                          |

## Enable online settings:

Deze optie moet aangezet worden om alle optie te kunnen wijzigen

#### **Default SIM:**

Hier staan alle gegevens van de simkaart

## **Parameters:**

Hier staan alle gegevens van de kiezer

## **Redirection:**

Protocol

Hier kun je aangeven met welk protocol hij moet doormelden.

- SIA
- Contact ID

Redirect

Hier wordt aangegeven naar welke meldkamer de kiezer door meldt

## COM1:

Tunnel ??? Event ??? Baud ??? Mode ???

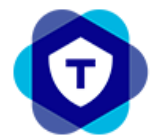

#### Alarm:

Acc No

Dit is het promnummer van de kiezer. Wanneer "from panel" aanstaat neemt hij het promnummer over van het paneel welke hij ontvangt via de PSTN aansluiting

Part. 1-4

Je kunt meerdere partities met meerdere promnummer door laten melden

Test

Hier kun je de kiezer een test melding laten sturen, het enige wat gedaan moet worden is de SIA of Contact ID code invullen

SIA: RP

Contact ID: 602

Battery Mode: staat standaard op voltage Low: Sia code YT CID code 302 OK: Sia code YR

CID code **302** Delay: Vertragingstimer standard 60 sec. Tresh: De waarde waarbij er een melding verstuur moet worden.

Mainpower:

Mode: staat standaard op voltage

Low: Sia code YP CID code 314 OK: Sia code YQ

CID code **314** 

Delay: Vertragingstimer standard 60 sec.

Tresh: De waarde waarbij er een melding verstuur moet worden.

#### **Connection:**

Channel change

Deze optie geeft aan wanneer een simkaart van provider wisselt.

OP1: Sia code **YG** CID code **357** 

OP2: Sia code YG CID code 357

Connection Alarm Dit is voor een verbindingsuitval

ERR: Sia code **YC** 

CID code **350** 

OK: Sia code YK Sia code 350

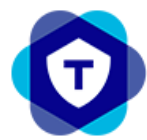

## HANDLEIDING M2M BRANDKIEZER

DTMF Dial Telefoonlijnfout

ERR: Sia code LT CID code 352 OK: Sia code LR CID cide 352

## PINS:

IN1

Deze staat standaard geconfigureerd als Brand storing

- N.O. Sia code **FT**
- CID code **373** N.C. Sia code **FJ** CID code **373**

## IN2

Deze staat standaard geconfigureerd als Brand alarm

N.O. Sia code FA CID code 110 N.C. Sia code FH CID code 110

## IN3

Deze staat standaard geconfigureerd als Brand supervisie

- N.O. Sia code FS CID code 200
- N.C. Sia code **FR** CID code **200**

## IN4

Deze staat standaard geconfigureerd als Sprinkler actief

N.O. Sia code SA CID code 113 N.C. Sia code SH CID code 113

OUT1 Deze staat standaard ingesteld op gepulsed 1000 MS

OUT2 Deze staat standaard ingesteld op gepulsed 1000 MS

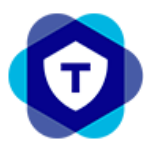

# HANDLEIDING M2M BRANDKIEZER

#### Je kunt deze uitgangen instellen op:

| Disable   | Uitgeschakeld                                                                  |
|-----------|--------------------------------------------------------------------------------|
| OUT1      | Puls 1000 MS                                                                   |
| Latched   | Vergrendeld tik aan tik uit                                                    |
| Keyswitch | Dan wordt de uitgang geschakeld doormiddel van een code ( voor alarmsystemen ) |
|           |                                                                                |

| OUT1     | <u>/</u> |
|----------|----------|
| Disabled |          |
| OUT1     |          |
| LATCH1   |          |
| Keyswitc | h        |
|          | 10°      |

Om de SIA of Contact ID in te vullen moet je op het potloodje achter de code drukken.

| SIA  |        |
|------|--------|
| Code | Zone   |
| FA   | 1099   |
| ОК   | Cancel |

Contact ID

| Туре  | Code         | Part. | Zone/User |  |
|-------|--------------|-------|-----------|--|
| Event | <b>▼</b> 373 | 01    | 001       |  |
|       | ОК           |       | Cancel    |  |

## **Template Aanmaken**

Wanneer alle instellingen naar wens staan kun je deze opslaan en hier ook een template van maken om deze in de volgende kiezer te laden.

|  | Signal Level | Load Template | Save As Template | Save | Save And Close | Close |
|--|--------------|---------------|------------------|------|----------------|-------|
|--|--------------|---------------|------------------|------|----------------|-------|

## SMS

Het sms gedeelte in de kiezer is uitgeschakeld.

De kiezer kan dus geen smsjes sturen wel pushmeldingen naar de app

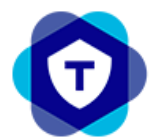

## App gebruikers aanmaken:

| Settings Ever                    | its               |             |                  |             |                |                             | 🎯 Auto Sync   🔞 Reload | Close |
|----------------------------------|-------------------|-------------|------------------|-------------|----------------|-----------------------------|------------------------|-------|
| 29<br>                           | 6V IN1            | ob<br>IN2   | oと oと<br>IN3 IN4 | •••<br>0UT1 | 0-0<br>0UT2    |                             |                        |       |
| - Device Deta                    | ils:              |             |                  |             |                |                             |                        |       |
| Account Nam                      | e: <u>2012006</u> |             |                  | I           | MEI:           | 860640050830357             | Advanced Actions       |       |
| Device Label:                    | 2012006           |             |                  | v           | ersion:        | 9.1.126                     | 🙀 Advanced Settings    |       |
| Serial No:                       | 2012006           |             |                  | L           | ast Comm:      | 26-6-2023 15:04:03          |                        |       |
| Prepayment:                      | None              |             |                  | 5           | ync State:     | Confirm: 26-6-2023 14:20:14 |                        |       |
| - 🔺 Reporting s                  | ettings:          |             |                  |             |                |                             |                        |       |
| Account No:                      | <u>9990</u>       |             |                  | F           | leport to:     | TOP Security B.V.           |                        |       |
| Part. Nos:                       | <u>9990</u>       |             |                  |             |                |                             |                        |       |
| Dealer:                          | None              |             |                  |             |                |                             |                        |       |
| Dial capture:                    | Auto(CID/S        | SIA/FF)     |                  |             |                |                             |                        |       |
| ─ 	SIM Setting<br>Slot 1 - Prima | is:               |             |                  | S           | ot 2 - Backı   | ıp SIM                      | Settings               |       |
| In Use:                          | YES               |             |                  | I           | n Use:         | NO                          | Deactivate device      |       |
| MSIS:                            | 894620380         | 440040708   | 350              | P           | ISIS:          | 89430103220266389736        | <u>Describe device</u> |       |
| ICCID:                           | 894620380         | 440040708   | 350              | I           | CCID:          | 89430103220266389736        |                        |       |
| APN:                             | m2m.tele2         | .com        |                  | A           | PN:            | mbb-world.com               |                        |       |
| Mode:                            | AUTO              |             |                  | •           | 1ode:          | AUTO                        |                        |       |
| – 🔺 End User Ad                  | counts:           |             |                  |             |                |                             |                        |       |
| Users:                           | Brand kieze       | er, Support |                  | N           | lotifications: | 2 Allowed: Push, Email      | End User Accounts      |       |
|                                  |                   |             |                  |             |                |                             |                        |       |
|                                  |                   |             |                  |             |                |                             |                        |       |
|                                  |                   |             |                  |             |                |                             |                        |       |
|                                  |                   |             |                  |             |                |                             |                        |       |

Hier kun je een nieuwe gebruiker aanmaken, bestaande gebruiker toevoegen, gebruiker verwijderen, gebruiker bewerken, rechten aanpassen en email notificaties toevoegen.

| admin.m      | 2mservices.co  | om/Admin/WEBC         | lientAdm  | in/ClientCon | trollerEnd       | Users.as | px?url=18 | 5.201.80.848 | &imei=860640 | 00 <b>0-</b> |
|--------------|----------------|-----------------------|-----------|--------------|------------------|----------|-----------|--------------|--------------|--------------|
| Alarm UserID | Name           | LoginName             | Language  | Devices      | Enabled          | Locked   | User Acc  | tess         |              |              |
| 502          | Brand kiezer   | 041.8 782.2           | Dutch     | 1            | True             | False    |           | 2            |              |              |
| 503          | Support        | S 10 8 3 3            | Dutch     | 2            | True             | False    |           | ~            |              |              |
|              |                |                       |           |              |                  |          |           |              |              |              |
|              |                |                       |           |              |                  |          |           |              |              |              |
|              |                |                       |           |              |                  |          |           |              |              |              |
|              |                |                       |           |              |                  |          |           |              |              |              |
|              |                |                       |           |              |                  |          |           |              |              |              |
|              |                |                       |           |              |                  |          |           |              |              |              |
|              |                |                       |           |              |                  |          |           |              |              |              |
|              |                |                       |           |              |                  |          |           |              |              |              |
|              |                |                       |           |              |                  |          |           |              |              |              |
|              |                |                       |           |              |                  |          |           |              |              |              |
|              |                |                       |           |              |                  |          |           |              |              |              |
|              |                |                       |           |              |                  |          |           |              |              |              |
|              |                |                       |           |              |                  |          |           |              |              |              |
|              |                |                       |           |              |                  |          |           |              |              |              |
|              |                |                       |           |              |                  |          |           |              |              |              |
|              |                |                       |           |              |                  |          |           |              |              |              |
|              |                |                       |           |              |                  |          |           |              |              |              |
|              |                |                       |           |              |                  |          |           |              |              |              |
|              |                |                       |           |              |                  |          |           |              |              |              |
|              |                |                       |           |              |                  |          |           |              |              |              |
| 🖧 Create New | User 🛛 🖧 Add E | ixisting User 🛛 🔱 Rei | move User | 🐉 Edit User  | <u> Edit</u> Per | missions | C Reload  | Notificatio  | ons          | 🖧 Close      |

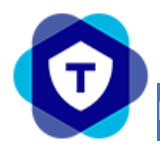

## App:

De app voor de eindgebruiker is:

## RControl

De klant kan inloggen met de bijgeleverde username en wachtwoord of met het aangemaakte account in de installateurs portaal.

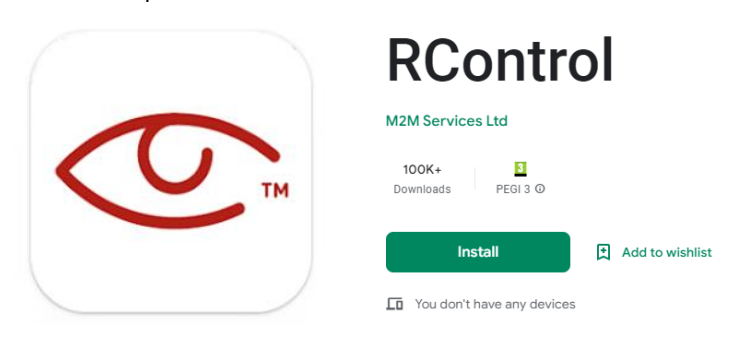

De app voor de installateur is: RControl admin Je kunt hier met dezelfde gegevens inloggen dan op de installateurs portaal

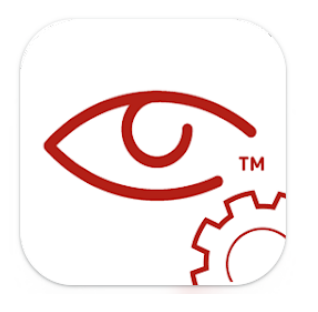

# RControl Admin M2M Services Ltd 3.1\* 5K+ E Townloads Ederen O Installeren An verlanglijstje toevoegen